## Instructivo Renovaciones de Pólizas.-

1.- Ingresar al sitio de SIS: http://riouruguay.appweb.com.ar/portal/, (el mismo que para emisión automotores) usar DNI como usuario, con su respectivo Password, allí ingresar al MODULO EMISION.

2.- Clickear en el MODULO EMISION para desplegar el menú. Dentro del sub-menú RENOVACIONES, existen diferentes opciones; seleccionar la opción GESTION DE RENOVACIONES, allí se abrirá una nueva pantalla que mostrará: FILTROS DE BUSQUEDA, BUSQUEDA AVANZADA y 4 PESTAÑAS A SABER:

- a) A RENOVAR: son todas aquellas pólizas sin saldos deudores y que cumplen con las pautas de suscripción automáticas, que no están sujetas a autorización.
- b) PENDIENTE PAS: aquellas pólizas que no están en condiciones de renovarse automáticamente y que para ello el PAS debe realizar alguna gestión. Ej. Cobro de deuda del socio.
- c) PENDIENTE RUS: aquellas pólizas que no están en condiciones de renovarse automáticamente y que para ellos depende de una decisión de RU. Puede ser por siniestralidad, fuera de las pautas de suscripción automática, etc.
- d) EMITIDAS Y GESTIONADAS: se podrán visualizar las pólizas renovadas y gestionadas pero no emitidas por ej. las pólizas con saldo deudor, acercando inicio de vigencia, etc.

|                                                                                                    | Administración de Renovaciones                     |                       |                        |                          |   |                   |  |
|----------------------------------------------------------------------------------------------------|----------------------------------------------------|-----------------------|------------------------|--------------------------|---|-------------------|--|
| Productor / Operador         Código 2       Nombre/Razon Social MAFFEI ROBERTO FELIPE         Ramo 4-Automotores           Fecha Inicio Vigencia Desde           Fecha Inicio Vigencia Desde           Fecha Inicio Vigencia Desde           Fecha Inicio Vigencia Desde           Fecha Inicio Vigencia Desde           Fecha Fin Vigencia Desde           Código de Cobrador           Código de Cobrador           En Canje Todos           Clave Interes Asegurable           Clave Interes Asegurable           Organizador           Organizador           Organizador           Organizador                 ARENOVAR       PENDIENTE PRODUCTOR       PENDIENTE RUS         EMITIDAS Y GESTIONADAS                                                                                                    | A Filtros de Busqueda                              |                       |                        |                          |   |                   |  |
| Código 2       Nombre/Razon Social (MAFFEI ROBERTO FELIPE         Ramo       4-Automotores         Fecha Inicio Vigencia Desde <ul> <li>Fecha Inicio Vigencia Hasta</li> <li>Fecha Fin Vigencia Hasta</li> <li>Fecha Fin Vigencia Hasta</li> <li>Código de Cobrador</li> <li>Propuesta</li> <li>Código de Cobrador</li> <li>Propuesta</li> <li>Código de Cobrador</li> <li>Propuesta</li> <li>Codos</li> <li>Poliza a renovar</li> </ul> <ul> <li>Busqueda Avanzada</li> <li>Cídigo</li> <li>Nombre</li> <li>Razón Social/Apellido</li> <li>Nombre</li> <li>Agencia</li> <li>Código</li> <li>Nombre</li> <li>Organizador</li> <li>Organizador</li> <li>Renovación</li> <li>Endoso</li> </ul> A RENOVAR       PENDIENTE PRODUCTOR       PENDIENTE RUS       EMITIDAS Y GESTIONADAS       AVISOS INHABILITADOS                                                                                                    | Productor / Operador                               |                       |                        |                          |   | 1                 |  |
| Ramo #Automotores   Fecha Inicio Vigencia Desde Imilia   Fecha Inicio Vigencia Desde Imilia   Fecha Inicio Vigencia Desde Imilia   Fecha Ini Vigencia Desde Imilia   Código de Cobrador Propuesta   En Canje Todos   Todos Poliza a renovar   Clave Interes Asegurable Imilia   Clave Interes Asegurable Imilia   Organizador Imilia   Organizador Imilia   Organizador Imilia   Renovación Endoso   Renovación Endoso   ARENOVAR PENDIENTE PRODUCTOR   PENDIENTE RUS EMITIDAS Y GESTIONADAS   ANISOS INHABILITADOS                                                                                                    | Código 2 Nombre/Razon Social MAFFEI ROBERTO FELIPE |                       |                        |                          |   |                   |  |
| Fecha Inicio Vigencia Desde   Fecha Inicio Vigencia Hasta   Fecha Inicio Vigencia Hasta   Código de Cobrador   En Canje   Todos   Poliza a renovar     Busqueda Avanzada   Clave Interes Asegurable   Organizador   Organizador   Organizador   Renovación   En Canje   Poliza arenovar     Agencia   Código   Nombre     Agencia   Código   Nombre     Agencia   Código   Nombre     Agencia   Código   Nombre     Agencia   Código   Nombre     Agencia   Código   Nombre     Agencia   Código   Nombre     Agencia   Código   Nombre     Agencia   Código   Nombre     Agencia   Código   Nombre     Codigo     Nombre     Agencia     Codigo     Nombre     Agencia     Código     Nombre     Codigo     Penpienter Propuestor     Codigo     Codigo     Codigo     Codigo <td>Ramo</td> <td>4-Automotores</td> <td>*</td> <td></td> <td></td> <td></td>                                                                                                    | Ramo                                               | 4-Automotores         | *                      |                          |   |                   |  |
| Fecha Fin Vigencia Desde   Código de Cobrador   En Canje Todos   Poliza a renovar     Busqueda Avanzada   Clave Interes Asegurable   Socio   DN//CUIT   Rezón Social/Apellido   Nombre     Agencia   Código   Nombre     Organizador   Organizador   Organizador   Renovación   Endoso     A RENOVAR   PENDIENTE PRODUCTOR PENDIENTE RUS EMITIDAS Y GESTIONADAS AVISOS INHABILITADOS                                                                                                    | Fecha Inicio Vigencia Desde                        | 11                    | Fed                    | ha Inicio Vigencia Hasta | 1 |                   |  |
| Código de Cobrador Propuesta   En Canje Todos   Busqueda Avanzada   Clave Interes Asegurable   Clave Interes Asegurable   NUICUIT Razón Social/Apellido   Nombre Periode   Agencia   Código Nombre   Organizador   Organizador   Organizador   Organizador   Organizador   Penovación   Endoso                                                                                                    | Fecha Fin Vigencia Desde                           | 11                    | F                      | Fecha Fin Vigencia Hasta |   |                   |  |
| En Carje Todos     Busqueda Avanzada     Clave Interes Asegurable     Socio   DNI/CUIT   Razón Social/Apellido   Nombre     Agencia   Código   Nombre     Organizador   Organizador   Organizador   Organizador   Penovación     Endoso     A RENOVAR        PENDIENTE PRODUCTOR                                                                                                    | Código de Cobrador                                 |                       |                        | Propuesta                |   |                   |  |
| Busqueda Avanzada  Clave Interes Asegurable  Socio  DNI/CUIT  Razón Social/Apellido Nombre  Agencia  Código Nombre  Organizador  Organizador  Organizador  Corganizador  Renovación Endoso  Endoso  ARENOVAR PENDIENTE PRODUCTOR PENDIENTE RUS EMITIDAS Y GESTIONADAS AVISOS INHABILITADOS  Buscat                                                                                                    | En Canje                                           | Todos                 | •                      | Poliza a renovar         |   |                   |  |
| Clave Interes Asegurable                                                                                                    | 🔺 Busqueda Avanzada                                |                       |                        |                          |   |                   |  |
| Socio       DNI/CUIT       Razón Social/Apellido       Nombre       P         Agencia       Código       Nombre       P       Impiar         Organizador       Organizador       P       Impiar       Impiar         Organizador       P       Impiar Filtros       Impiar Filtros         A RENOVAR       PENDIENTE PRODUCTOR       PENDIENTE RUS       EMITIDAS Y GESTIONADAS       AVISOS INHABILITADOS                                                                                                    | Clave Interes Asegurable                           |                       |                        |                          |   |                   |  |
| DNI/CUIT       Razón Social/Apellido       Nombre       P         Agencia       Código       Nombre       P         Organizador       Organizador       P       Impiar Filtros         Organizador       P       Impiar Filtros       Impiar Filtros         A RENOVAR       PENDIENTE PRODUCTOR       PENDIENTE RUS       EMITIDAS Y GESTIONADAS       AVISOS INHABILITADOS                                                                                                    | Socio                                              | 1                     |                        | 17                       |   |                   |  |
| Agencia<br>Código Nombre Paralel Código Nombre Paralel Código Código Nombre Paralel Código Código Códi | DNI/CUIT Razón Social/Apellido Nombre 24           |                       |                        |                          |   |                   |  |
| Código Nombre     Organizador   Organizador   Organizador   Organizador   Penovación     Endoso                                                                                                    | Agencia                                            |                       | 1                      |                          |   |                   |  |
| Organizador<br>Organizador<br>Renovación<br>Renovación<br>Endoso<br>C<br>C<br>Limpiar Filtros<br>A RENOVAR<br>PENDIENTE PRODUCTOR<br>PENDIENTE RUS<br>EMITIDAS Y GESTIONADAS<br>AVISOS INHABILITADOS<br>BUSCAT                                                                                                    | Código Nombre 🦻 🎸                                  |                       |                        |                          |   |                   |  |
| Organizador     Pendoso       Renovación     Endoso       Impiar Filtros     Impiar Filtros                                                                                                    | Organizador                                        |                       |                        |                          |   |                   |  |
| Renovación     Endoso       Impiar Filtros         A RENOVAR     PENDIENTE PRODUCTOR   PENDIENTE RUS         EMITIDAS Y GESTIONADAS     AVISOS INHABILITADOS         O Buscar     Impiar                                                                                                    | Organizador                                        |                       | 24                     |                          |   |                   |  |
| A RENOVAR PENDIENTE PRODUCTOR PENDIENTE RUS EMITIDAS Y GESTIONADAS AVISOS INHABILITADOS                                                                                                    | Renovación                                         |                       |                        | Endoso                   |   |                   |  |
| A RENOVAR PENDIENTE PRODUCTOR PENDIENTE RUS EMITIDAS Y GESTIONADAS AVISOS INHABILITADOS                                                                                                    |                                                    |                       |                        |                          |   | 💰 Limpiar Filtros |  |
| A RENOVAR PENDIENTE PRODUCTOR PENDIENTE RUS EMITIDAS Y GESTIONADAS AVISOS INHABILITADOS                                                                                                    | · · · · · · · · · · · · · · · · · · ·              | Ŷ                     | Ŷ.                     |                          |   |                   |  |
| Buscar / Limpiar                                                                                                    | A RENOVAR PENDIENTE PRO                            | JOUCTOR PENDIENTE RUS | EMITIDAS Y GESTIONADAS | AVISOS INHABILITADOS     |   |                   |  |
| - Bustan - Emplar                                                                                                    |                                                    |                       |                        |                          |   |                   |  |
| V Seleccionar Página                                                                                                    |                                                    |                       |                        |                          |   |                   |  |
| 🔒 Imprimir                                                                                                    |                                                    |                       |                        |                          |   |                   |  |

Entre 15 y 20 días hábiles anteriores al vencimiento aparecerá el aviso de renovación de una póliza dentro del menú. Por ejemplo, el día 08/03/2014 comienza a ver aquellas pólizas que terminan vigencia el 29/03/2014, el 09/03/2014 las que vencen el 30/03/2014 y así sucesivamente.

Los filtros NO se desmarcan al moverse entre pestañas, por lo cual puede verificar si esta en cualquiera de los 5 sin necesidad de volver a indicar los datos del Pas y Nro. De Propuesta.

El procedimiento dependerá de la pestaña en que se encuentre el aviso. Para ello valen algunas aclaraciones comunes:

✓ Las pólizas se pueden confirman y renovar en las pestaña "A RENOVAR" y "PENDIENTES PAS".

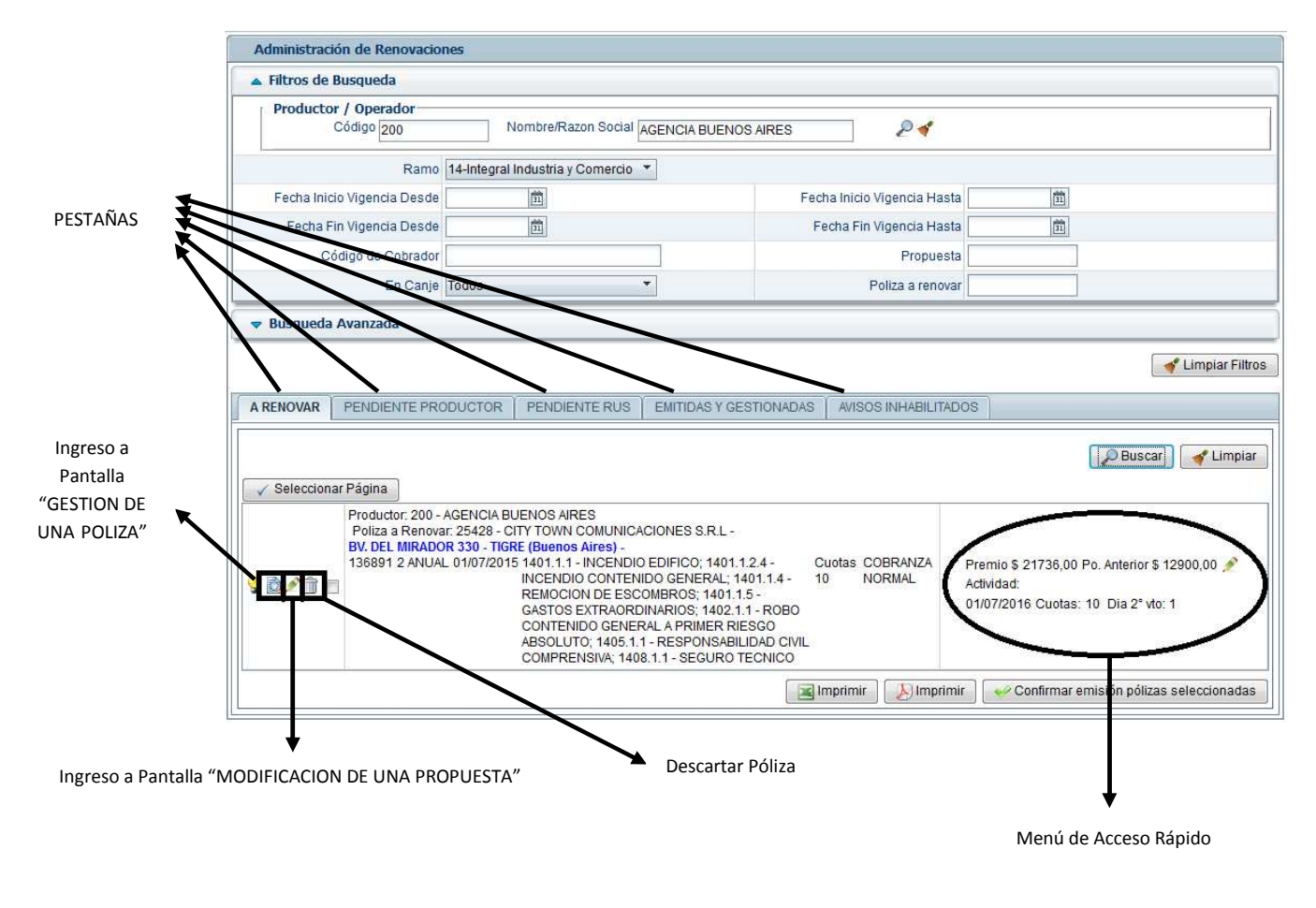

➤ "A RENOVAR"

Si el aviso se encuentra en la pestaña "A RENOVAR" puede proceder a la renovación del mismo.

Debe marcar haciendo un "click" sobre el cuadradito que se encuentra al lado del lápiz (Ingresa a pantalla Modificación de una propuesta"). El mismo quedara marcada con un tilde para luego presionar "CONFIRMAR EMISION POLIZAS SELECCIONADAS".

| A RENOVAR           | PENDIENTE PRODUCTOR PENDIENTE RU                                                                                                    | IS EMITIDAS Y GESTIONADAS                                                                                                    | AVISOS INHABILITADO     | 08                                                                                               |
|---------------------|----------------------------------------------------------------------------------------------------|----------------------------------------------------------------------------------------------------|-------------------------|--------------------------------------------------------------------------------------------------|
| Seleccion           | ar Página                                                                                                    |                                                                                                    |                         | 🖉 Buscar 🛛 🖌 Limpiar                                                                             |
| <mark>?</mark> ⊉∕⊐û | Productor: 2889 - SOLER MARIA DE LOS ANGE<br>Poliza a Renovar: 25425 - MAGI ALDO NESTO<br>ALVAREZ DE TOLEDO 2317 - SALADILLO (Bue<br>283568 2 ANUAL 02/07/2015 1401.1.1 - INCEN<br>INCENDIO CONT<br>ROBO CONTEN<br>RIESGO ABSOLI | ELES<br>R -<br>nos Aires) -<br>NDIO EDIFICO; 1401.1.2.4 - Cu<br>TENIDO GENERAL; 1402.1.1 - 10<br>DO GENERAL A PRIMER<br>JTO; 1403.1.1 - CRISTALES | otas COBRANZA<br>NORMAL | Premio \$ 1342,00 Po. Anterior \$ 1342,00 🎤<br>Actividad:<br>02/07/2016 Cuotas: 10 Dia 2ª vto: 2 |
|                     |                                                                                                    |                                                                                                    | mprimir 🛛 🔊 Imprimr     | Confirmar emisión pólizas seleccionadas                                                          |

Si desea modificar algún dato de los que se encuentran en el Menú de Acceso Rápido, clickee en el lápiz y realice las modificaciones. Se puede modificar:

- Premio: realizar pequeños ajustes permitidos.
- Día segundo vencimiento: se puede modificar el vencimiento, siempre hasta 13 días desde el inicio de vigencia.
- Cantidad de Cuotas: el premio se actualiza una vez modificada la cantidad de cuotas seleccionada.
- Fin de vigencia: se puede extender o reducir unos días para unificar con otras pólizas del asegurado.

| A RENOVAR              | PENDIENTE PRODUCTOR                                                                                                  | PENDIENTE RUS                                                                                                    | EMITIDAS Y GESTIONAD                                                                                                    | AVISOS II                                              | NHABILITADOS                                        |                                                           |
|------------------------|----------------------------------------------------------------------------------------------------|----------------------------------------------------------------------------------------------------|----------------------------------------------------------------------------------------------------|--------------------------------------------------------|-----------------------------------------------------|-----------------------------------------------------------|
| Selecciona             | r Página<br>Productor: 2889 - SOLER MAI                                                                              | RIA DE LOS ANGELES                                                                                                    | 3                                                                                                    |                                                        |                                                     | 🔎 Buscar 🛛 🖌 Limpiar                                      |
| <mark>?</mark> ⊇∕û □   | Poliza a Renovar: 25425 - M,<br>ALVAREZ DE TOLEDO 2317 -<br>283568 2 ANUAL 02/07/2015                                | AGI ALDO NESTOR -<br>SALADILLO (Buenos<br>1401.1.1 - INCENDIO<br>INCENDIO CONTEN<br>ROBO CONTENIDO<br>RIESGO ABSOLUTO                           | Aires) -<br>0 EDIFICO; 1401.1.2.4 - C<br>100 GENERAL; 1402.1.1 - 1<br>GENERAL A PRIMER<br>: 1403.1.1 - CRISTALES                          | uotas COBRAI<br>0 NORMA                                | Premio \$ 134<br>NZA Actividad:<br>L 02/07/2016 C   | 2,00 Po. Anterior \$ 1342,0                               |
| <mark>?</mark> d / û = | Productor: 2006 - BOUFFLET<br>Poliza a Renovar: 25503 - AL<br>LIBERTAD 719 - 9 DE JULIO<br>262943 3 ANUAL 03/07/2015 | CARLOS ALBERTO<br>USTIZA MARIA EUGE<br>PARTIDO NUEVE DE JI<br>1401.1.1 - INCENDIO<br>INCENDIO CONTEN<br>- ROBO BIENES DE<br>1403.1.1 - CRISTALE | NIA - 433226 - 15469491 - (<br><b>JLIO) (Buenos Aires)</b> -<br>0 EDIFICO; 1401.1.2.4 -<br>DO GENERAL; 1402.1.2 1<br>JSO A PRORRATA;<br>S | 2345-1568028<br>uotas COBRAN<br>) NORMA <mark>I</mark> | 8 Premio \$ 247<br>NZA Actividad:<br>- 03/07/2016 C | 1,00 Po. Anterior \$ 1520,0 🧭<br>uotas: 10 Dia 2ª vto: 17 |

Si se desea modificar algún otro dato debe hacerlo ingresando en la pantalla "Modificaciones de una Propuesta" haciendo click en el lápiz que se encuentra a la derecha de ingreso a Pantalla "GESTION DE UN POLIZA".

## "PENDIENTE PAS"

Si el aviso se encuentra en la pestaña "Pendiente PAS", lo primero que debe hacer es verificar el motivo por el que se encuentra en ese estado. El motivo figurara en letras rojas a la derecha de la pantalla. Una vez realizadas las gestiones necesarias, los avisos se podrán renovar clickeando en el lápiz (Modificación de una póliza) que se encuentra a la izquierda de la pantalla.-

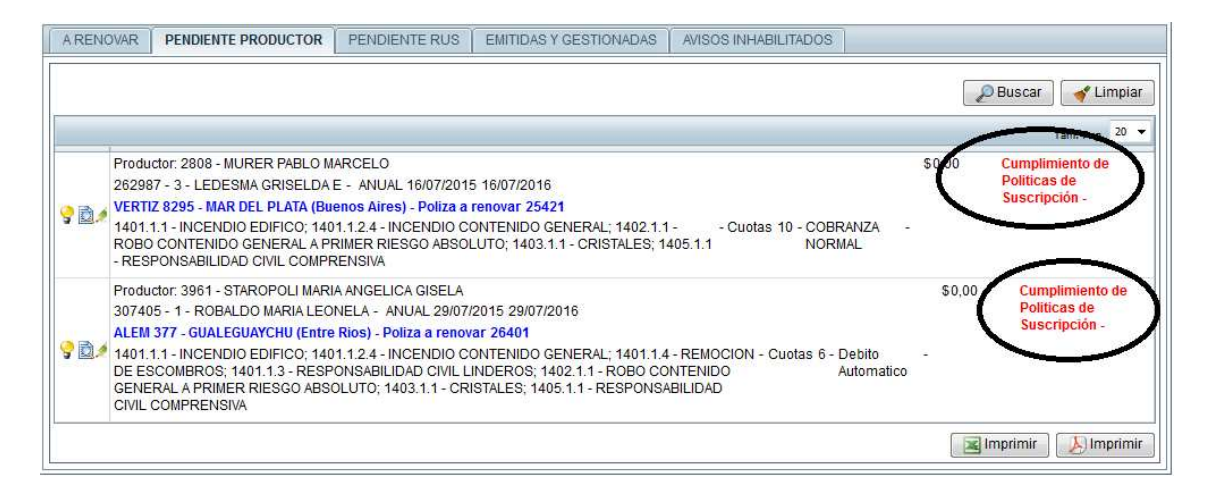

• Cobranza Saldo deudor: significa que debe cancelar el saldo del a póliza anterior previo a poder renovar.

Una vez cancelado, automáticamente el aviso pasara a la pestaña "A Renovar". Si se trata de una renovación con canje en esta solapa, significa que el mismo ya se encuentra aprobado con el % acordado y en condiciones de ser procesado por la Agencia/PAS.

- Tipificar Objetos: significa que la póliza cuenta con la prestación de bienes a prorrata y debe declararlos ingresando a Modificación de una propuesta, ir hasta la prestación solicitada e incorporar los bienes (marca, modelo, № serie, Valor, etc.) en el campo correspondiente.-
- Cumplimiento de Políticas de Suscripción: significa que el comercio o alguna condición de cobertura solicitada no está cumpliendo con los requisitos obligatorios (Ej. No cumple con protección de aberturas, supera sumas aseguradas permitidas, etc.).-
- "PENDIENTE RUS"

Si el aviso se encuentra en la pestaña "Pendiente RUS" debe solicitar a Casa Central que autorice o inhabilite el mismo. Enviar correo a.....indicando en el asunto "Renovación Pendiente RUS" y luego Nº de póliza, Código de PAS y Nº de propuesta. Mail a ...... si se trata de canje.

Los motivos por los que puede encontrarse en esta pestaña son:

**Canje:** la póliza a renovar ha sido abonada total o parcialmente con Canje Publicitario. Previo a su renovación RUS debe autorizar o no si se renueva el canje y en qué condiciones.

**Cantidad máxima de siniestros:** la cantidad total de siniestros denunciados a superado un valor X y por lo tanto RUS analizara la continuidad o no del seguro.

**Cumplimiento de políticas de Suscripción:** significa que al momento de renovar ha quedado fuera de pautas de suscripción, por lo tanto RUS debe analizar la continuidad de la cobertura o solicitar modificaciones.

Una vez gestionado el motivo de pendiente deberá dirigirse a la pestaña "A Renovar" para confirmar y emitir tal como se indico al inicio.